## **Overview**

This document provides a step-by-step process for how to enter an In-Kind Support and Maintenance (ISM) on an Adult Financial case. The Adult Financial ISM page must be completed if an ISM of any amount is being applied to an Old Age Pension (OAP) or AND-CS case.

## Process

- 1) Login to CBMS
- 2) Navigate to the Case by entering the Case Number in the Global Search bar
- 3) Click on Case Number in the results table to access the Members page
- 4) From the Members page, hover over the Actions button
- 5) Select Begin Interactive Interview to initiate the Interactive Interview (II) queue
- 6) Navigate to the Adult Financial ISM chevron
- 7) Click the plus (+) sign in the blue detail header
- 8) A New pop-up window will appear
- 9) Enter the Begin Date of the ISM
- 10) Select the appropriate radio button for 'Full ISM Amount Applied?'
  - a) Select 'Yes' if the maximum ISM amount will be applied to the case
  - b) Select 'No' if an ISM less than the current maximum amount will be applied to the case
    - i) If 'No' is selected, the ISM Amount Applied field will become enabled
- 11) Enter the ISM Amount Applied as calculated from reported/verified shelter information
- 12) Select the appropriate **Verification** from the drop-down menu
- 13) Select the appropriate Source from the drop-down menu
- 14) Enter the Date Reported
- 15) Enter the Date Verified
- 16) Click Save

Do you have any questions or suggestions regarding this process? Please contact the SDC via email <u>SOC\_StaffDevelopment@state.co.us</u>

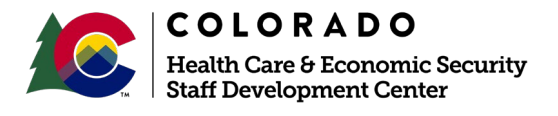